## Outlook – migrace z GSuite

## Před započetím migrace se přihlaste na svoji původní e-mailovou stránku a <u>smažte všechny e-maily</u> (v doručené i odeslané poště), <u>které už nebudete potřebovat</u>!

Až budete mít hotovo, pokračujte v dalších krocích.

• Spusťte MS Outlook a klikněte na tlačítko Soubor

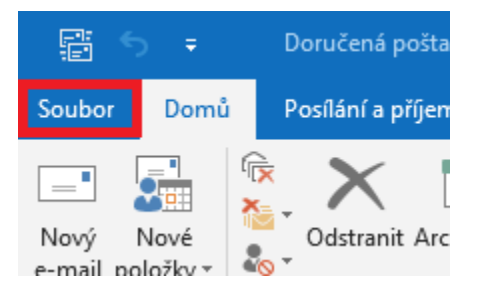

• Klikněte na Nastavení účtu a poté na stejně pojmenované tlačítko Nastavení účtu

| $\langle \in \rangle$   |                                                                                                    | Doručená pošt                                                                  |
|-------------------------|----------------------------------------------------------------------------------------------------|--------------------------------------------------------------------------------|
| Informace               | Informace o účtu                                                                                                    |                                                                                |
| Otevřít a<br>exportovat | stxxxxx@student.upce.cz                                                                                                    | •                                                                              |
| Uložit jako             | Microsoft Exchange     Přidat účet                                                                                                 |                                                                                |
| Uložit přílohy<br>Tisk  | Nastavení účtu<br>Nstavení<br>účtu * Přistupuje k tomuto účtu na vebu<br>https://outlook.office365.com/ove                         | u nebo nastavit daší připojení.<br>a/upce.cz/                                  |
| Účet<br>Office          | Nastavení účtu<br>Vmožňuje přidat nebo odebrat účty nebo změnit<br>existující nastavení připojení.                                 | Pad, Android nebo Windows 10 Mobile.                                           |
| Váš názor<br>Možnosti   | Mázev účtu a nastavení synchronizace<br>Aktualizace nastavení základního účtu jako název<br>účtu a nastavení synchronizace složek. | no kancelář)                                                                   |
| Konec                   | Přístup delegáta<br>Jiným uživatelům můžete udělit oprávnění, aby mohli<br>přijímat položky a odpovídat ve vašem zastoupení.       | pstatním oznamovat, že jste mimo kancelář, na dovolené nebo<br>rávy odpovídat. |
|                         | Stáhnout Adresář<br>Umožňuje stáhnout kopii globálního adresáře.                                                                   | y<br>ky vyprázdněním odstraněných položek a provedením                         |
|                         | Spravovat mobilní oznámení                                                                                                    |                                                                                |
|                         | Změnit profil<br>Restartujte Microsoft Outlook a zvolte jiný profil.                                                               | dávání příchozích e-mailových zpráv a umožní vám dostávat<br>odebrání položek. |
|                         | Správa profilů Umožňuje přidat nebo odebrat profily nebo změnit nastavení existujících profilů.                                    |                                                                                |
|                         | Umožňuje spravovat a získávat webové<br>Spravovat doplňky                                                                          | doplňky pro Outlook.                                                           |
|                         |                                                                                                    |                                                                                |

• Klikněte na tlačítko Nový

| 🗟 No  | vý 🛠 Opravit  | Změnit 📀 Na: | stavit jako výchozí 🗙 Odebra | t 🕈 🖶                       |
|-------|---------------|--------------|------------------------------|-----------------------------|
| Vázev | ,             |              | Тур                          |                             |
| ) st  | xxxxx@student | upce.cz      | Microsoft Exchange (ve       | výchozím nastavení odesílat |
|       |               |              |                              |                             |
|       |               |              |                              |                             |

• Napište tvar Vaší staré e-mailové adresy ve tvaru stxxxx@gs.upce.cz

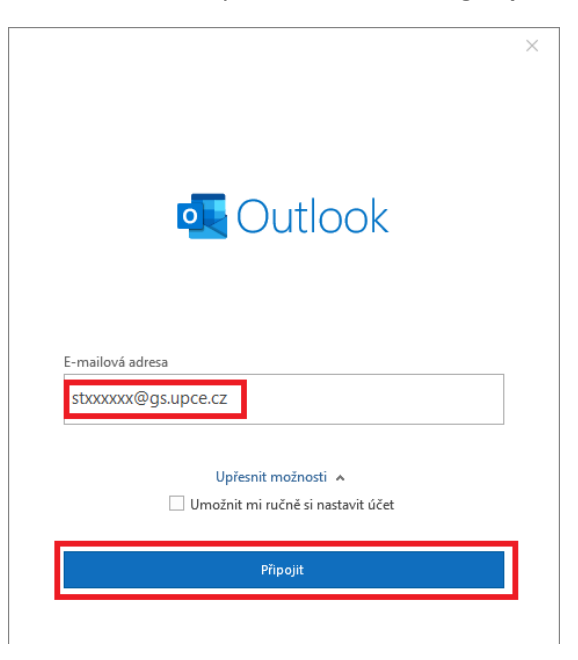

• Zkontrolujte, zda je vyplněna správná e-mailová adresa a klikněte na tlačítko Další

|                             | ×   |
|-----------------------------|-----|
| Google                      | ^   |
| Jediný účet. Vše od Googlu. |     |
|                             |     |
| stxxxxx@gs.upce.cz          |     |
| Další                       |     |
| Vyhledat můj účet           |     |
| Vytvořit účet               |     |
| Jediný účet. Vše od Googlu. |     |
| G M 🕅 🖬 🛆 🌵 🌘               | - 1 |
|                             | ~   |

• Zadejte heslo a klikněte na tlačítko Přihlaste se

| Jediný účet. Vše od<br>Googlu.          | × |
|-----------------------------------------|---|
| stxxxx@student.upce.cz<br>Zadejte heslo |   |
| Přihlaste se                            |   |
| ✓ Neodhlašovat<br>Zapomněli jste heslo? | ł |
| Přihlásit se pomocí jiného účtu         |   |
| Jediný účet. Vše od Googlu.             | ~ |

• V následujícím okně sjedu až dolu a dám tlačítko Povolit

| A<br>pož:                         | Google<br>plikace Microsoft apps & servic<br>aduje přístup k vašemu účtu Go                                                                                      | ×<br>ces<br>pogle |
|-----------------------------------|----------------------------------------------------------------------------------------------------|-------------------|
| Apl                               | stxxxx@gs.upce.cz                                                                                                    | iníte:            |
| Μ                                 | Čtení, psaní, odesílání a trvalé mazání e-mailů v Gmailu                                                                                                    |                   |
|                                   | Přiřadit vaše osobní údaje na Googlu                                                                                                    | i                 |
| ٢                                 | Zobrazení vašich osobních informací včetně<br>jakýchkoli osobních informací, které jste veřejně<br>zpřístupnili                                                  | i                 |
|                                   | <b>_ ,                                   </b>                                                                                                    |                   |
| Μ                                 | Čtení, psaní, odesílání a trvalé mazání e-mailů<br>v Gmailu                                                                                                    | i                 |
| •                                 | Přiřadit vaše osobní údaje na Googlu                                                                                                    | i                 |
| ٢                                 | Zobrazení vašich osobních informací včetně<br>jakýchkoli osobních informací, které jste veřejně<br>zpřístupnili                                                  | (i)               |
|                                   | Zobrazení vaší e-mailové adresy                                                                                                    | i                 |
| Kliknutín<br>v soulad<br>můžete l | n na tlačítko Povolit povolíte této aplikaci a Googlu používat informa<br>u s jejich příslušnými zásadami ochrany soukromí. Toto a další oprá<br>kdykoli změnit. | ce<br>ivnění účtu |
|                                   | Odmítnout                                                                                                    |                   |

• Zkontrolujte údaje a klikněte na tlačítko Hotovo

| Další |
|-------|
|       |
|       |
|       |
|       |

 Nyní byste měli vidět dva účty, jak nový účet <u>stxxxx@student.upce.cz</u>, tak starý <u>stxxxxx@gs.upce.cz</u>

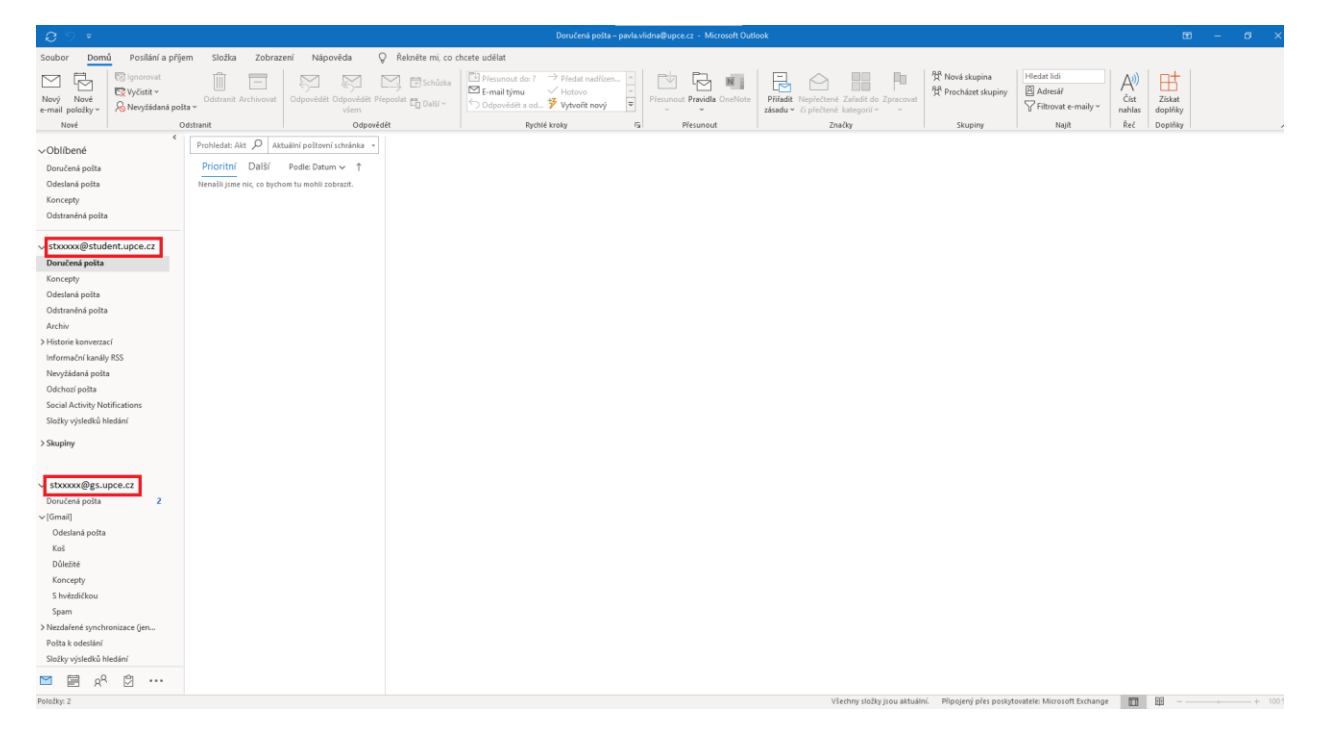

• Klikněte do doručené pošty na starém účtu stxxxxx@gs.upce.cz a na nějaký e-mail

|                                                                                       |                                                                       |                                |                    |                                                                                                    |                                              |                                |                                     |                                               |                     |                                    |                |           | ø×            |
|---------------------------------------------------------------------------------------|-----------------------------------------------------------------------|--------------------------------|--------------------|----------------------------------------------------------------------------------------------------|----------------------------------------------|--------------------------------|-------------------------------------|-----------------------------------------------|---------------------|------------------------------------|----------------|-----------|---------------|
| Soubor Domů Posílání a příje                                                          | em Složka Zobraz                                                      | tení Nápověda ζ                | 🖓 Řekněte mi, co d | chcete udělat                                                                                                    |                                              |                                |                                     |                                               |                     |                                    |                |           |               |
| Nový Nové<br>e-mail položky v                                                         | Odstranit Archivovat                                                  | Odpovědět Odpovědět Př<br>všem | ieposlat C Další ~ | Přesunout do: ?<br>E-mail týmu<br>Vytvořít nový                                                                                                    | → Předat nadřízen…<br>→ Odpovědět a od…<br>▼ | Přesunout Pravidla OneNote     | Nepřečtené Zpracovat<br>či přečtené | Hledat lidi<br>Adresář<br>Filtrovat e-maily ~ | Cist Po<br>nahlas c | oslat a přijmout<br>u všech složek |                |           |               |
| Nove G                                                                                | odstranit                                                             | Odpové                         | det                | Ryd                                                                                                    | hie kroky h                                  | el Presunout                   | Znacky                              | Najit                                         | Rec   Od            | sesiat a prijmout 1                |                |           | ^             |
| ∨Oblíbené                                                                             | Prohledat: Akt D Ak                                                   | tuální poštovní schránka 🔹     | Zkušební z         | zpráva aplikao                                                                                                    | e Microsoft Outlo                            | ok                             |                                     |                                               |                     |                                    |                |           |               |
| Doručená pošta                                                                        | Všechny Nepřeč                                                        | tené Podle: Datum ✓            | Mic                | rosoft Outlook <te< td=""><td>tovic@gs upce cz&gt;</td><td></td><td></td><td></td><td></td><td>← Odpovědět</td><td>Odpovědět všem</td><td>→ Přeposl</td><td>at •••</td></te<> | tovic@gs upce cz>                            |                                |                                     |                                               |                     | ← Odpovědět                        | Odpovědět všem | → Přeposl | at •••        |
| Odeslaná pošta<br>Koncentu                                                            | ✓ Dnes                                                                |                                | MO                 | u testovic@gs.upce.cz                                                                                                    | stovic@gs.upce.cz>                           |                                |                                     |                                               |                     |                                    |                | po 19.1   | 10.2020 15:38 |
| Odstraněná pošta                                                                      | Microsoft Outlook<br>Zkušební zpráva aplika<br>Tuto e-mailovou zprávu | ce 15:38                       | Tuto e-mailovou    | u zprávu automaticky                                                                                                    | odeslal Microsoft Outloo                     | k při testování nastavení vaše | ho účtu.                            |                                               |                     |                                    |                |           |               |
| ✓ stxxxx@student.upce.cz<br>Doručená pošta<br>Koncepty                                | Google<br>Bezpečnostní upozorné                                       | iní 15:37                      |                    |                                                                                                    |                                              |                                |                                     |                                               |                     |                                    |                |           |               |
| Odeslaná pošta<br>Odstraněná pošta<br>Archiv                                          | Google<br>Bezpečnostní upozorné                                       | iní 13:59                      |                    |                                                                                                    |                                              |                                |                                     |                                               |                     |                                    |                |           |               |
| > Historie konverzací                                                                 | <ul> <li>Minulý měsíc</li> </ul>                                      |                                |                    |                                                                                                    |                                              |                                |                                     |                                               |                     |                                    |                |           |               |
| Informační kanály RSS<br>Nevyžádaná pošta<br>Odchozí pošta                            | Microsoft Outlook<br>Zkušební zpráva aplika<br>Tuto e-mailovou zprávu | te 14.09.2020                  |                    |                                                                                                    |                                              |                                |                                     |                                               |                     |                                    |                |           |               |
| Social Activity Notifications<br>Složky výsledků hledání<br>S Sloueleu                | Google<br>Bezpečnostní upozorné                                       | ní 14.09.2020                  |                    |                                                                                                    |                                              |                                |                                     |                                               |                     |                                    |                |           |               |
| - styrygesupce.cz                                                                     | Google<br>Kritické bezpečnostní u                                     | poz 14.09.2020                 |                    |                                                                                                    |                                              |                                |                                     |                                               |                     |                                    |                |           |               |
| Doručená pošta                                                                        | ✓ Starší                                                              |                                |                    |                                                                                                    |                                              |                                |                                     |                                               |                     |                                    |                |           |               |
| √[Gmail]<br>Odeslaná pošta<br>Koš                                                     | Safra Jiri<br>zkouska e-mailu<br>Zkouška e-mailu. Jiří Ši             | 17.07.2020                     |                    |                                                                                                    |                                              |                                |                                     |                                               |                     |                                    |                |           |               |
| Důležité<br>Koncepty<br>S hvězdičkou                                                  | Tým Gmailu<br>Tipy pro používání nov                                  | é do 15.07.2020                |                    |                                                                                                    |                                              |                                |                                     |                                               |                     |                                    |                |           |               |
| Spam<br>> Nezdařené synchronizace (jen<br>Pošta k odeslání<br>Složky výsledků hledání |                                                                       |                                |                    |                                                                                                    |                                              |                                |                                     |                                               |                     |                                    |                |           |               |
| 🖂 🗐 A <sup>R</sup> 🖄 …                                                                |                                                                       |                                |                    |                                                                                                    |                                              |                                |                                     |                                               |                     |                                    |                |           |               |
| Byl použit filtr.                                                                     |                                                                       |                                |                    |                                                                                                    |                                              |                                |                                     | P                                             | ipoieno             |                                    | <b>FT1</b> EE  |           | + 100%        |

- Stiskněte kombinaci kláves Ctrl+A, tím se Vám vyberou všechny e-maily a nyní je přetáhněte do doručené pošty nového e-mailu <u>stxxxxx@student.upce.cz</u>
- Totéž <u>opakujte</u> pro Odeslanou poštu a případně přesuňte i složky v Doručené poště, pokud nějaké máte

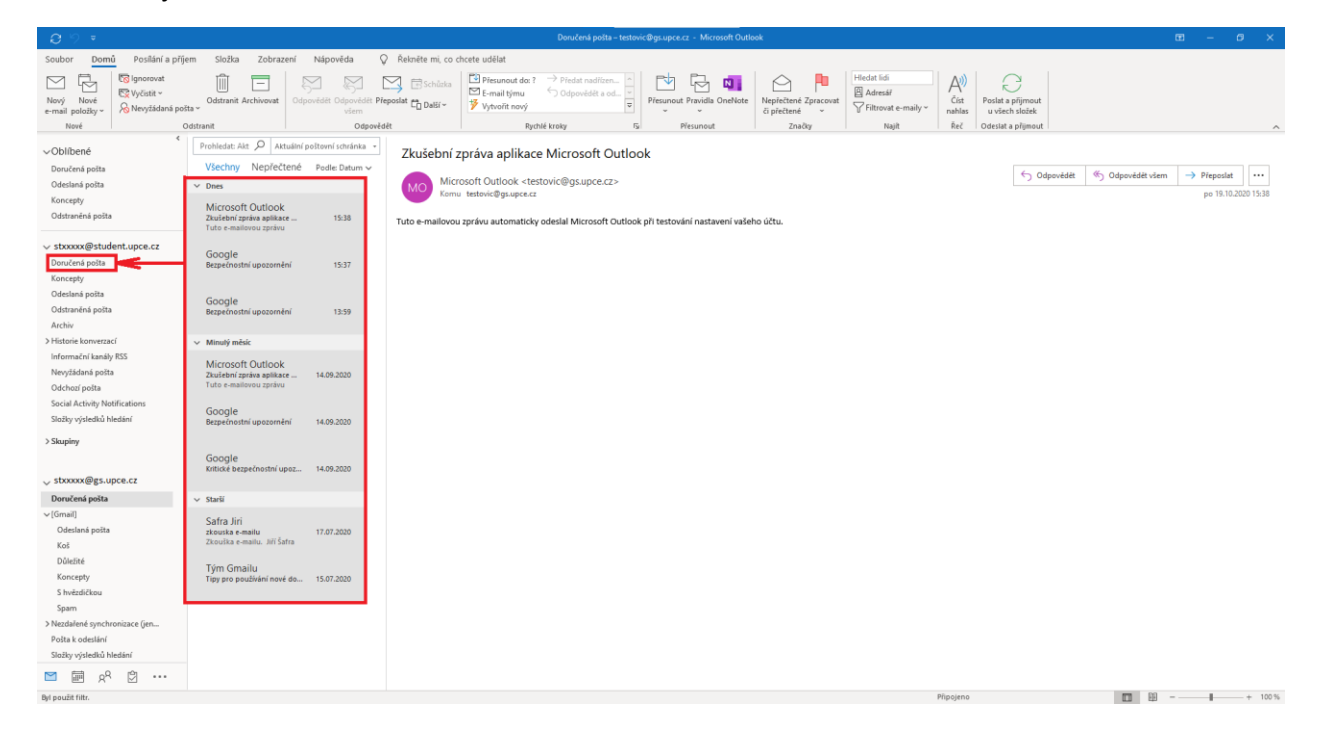

• **Zkontrolujte!** Zda jsou v Doručené i odeslané poště všechny e-maily (to může nějakou dobu trvat - v závislosti na množství e-mailů, výkonu počítače a internetovém připojení)

|                                                                                       |                                                                        |                                 |                    |                                                                                                  |                                 |                                                                               |                                       |                                                 |                               | – ø ×               |
|---------------------------------------------------------------------------------------|------------------------------------------------------------------------|---------------------------------|--------------------|--------------------------------------------------------------------------------------------------|---------------------------------|-------------------------------------------------------------------------------|---------------------------------------|-------------------------------------------------|-------------------------------|---------------------|
| Soubor Domů Poslání a příje                                                           | im Složka Zobraz                                                       | ení Nápověda 🤇                  | ) Řekněte mi, co   | chcete udëlat                                                                                    |                                 |                                                                               |                                       |                                                 |                               |                     |
| Nový Nové<br>e-mail položky v Rovádaná pol                                            | Odstranit Archivovat                                                   | Odpovědět Odpovědět Pře<br>všem | rposlat CL Dalii - | Plesunout do: ? → Pledat nadilzen     Composition v Hotovo     Odpovědět a od      Vytvolit nový | Presuncut Pravidla OneNote      | Přířadk Nepřečtené Zalesťi do Zprecovat<br>zásadu – či přečtené kategorií – – | 첫 Nová skupina<br>양 Procházet skupiny | Hiedat lidi<br>Adresář<br>V Filtrovat e-maily ~ | Al)<br>Čist Ziskat<br>dopt/ky |                     |
| ND/F : C                                                                              |                                                                        | Capovea                         | et.                | igune croxy                                                                                      | na Presunout                    | 21403                                                                         | skupiny                               | naja i                                          | Rec Dopinky                   | ^                   |
| ∨Oblíbené                                                                             | Prohledet Akt D Ak                                                     | tuální poštovní schránka 🔹      | Zkušební           | zpráva aplikace Microsoft Outk                                                                   | ook                             |                                                                               |                                       |                                                 |                               |                     |
| Doručená pošta                                                                        | Prioritní Další                                                        | Podle: Datum 🗸 🏌                | Mic                | roraft Outlaak startauic@acuaca.cts                                                              |                                 |                                                                               |                                       | 5 Odpovědět (%)                                 | Ddpovédět všem 🚽              | Preposlat ····      |
| Odeslaná pošta                                                                        | ✓ Dnes                                                                 |                                 | MO Kom             | rosont Outbook <testovici@gs.upce.cz></testovici@gs.upce.cz>                                     |                                 |                                                                               |                                       |                                                 |                               | po 19.10.2020 15:38 |
| Koncepty<br>Odstraněná pošta                                                          | Microsoft Outlook<br>Zkušební zpráva aplikau<br>Tuto e-mailovou zprávu | z 15:38                         | Tuto e-mailovo     | u zprávu automaticky odeslal Microsoft Outlo                                                     | ok při testování nastavení vaše | ho účtu.                                                                      |                                       |                                                 |                               |                     |
| √ stxxxxxiii student.upce.cz     Doručená polta     Koncepty                          | Google<br>Bezpečnostní upozorně                                        | ní 15:37                        |                    |                                                                                                  |                                 |                                                                               |                                       |                                                 |                               |                     |
| Odeslaná pošta<br>Odstraněná pošta<br>Archiv                                          | Google<br>Bezpelnostní upozorně                                        | ní 13.59                        |                    |                                                                                                  |                                 |                                                                               |                                       |                                                 |                               |                     |
| > Historie konverzaci                                                                 | <ul> <li>Minutý měsic</li> </ul>                                       |                                 |                    |                                                                                                  |                                 |                                                                               |                                       |                                                 |                               |                     |
| Informační kanály RSS<br>Nevyžádaná pošta<br>Odchozí pošta                            | Microsoft Outlook<br>Zkulební zpráva aplikar<br>Tuto e-mailovou zprávu | w 14.09.2020                    |                    |                                                                                                  |                                 |                                                                               |                                       |                                                 |                               |                     |
| Social Activity Notifications<br>Složky výsledků hledání<br>Nikovslov                 | Google<br>Bezpečnostní upozorně                                        | ini 14.09.2020                  |                    |                                                                                                  |                                 |                                                                               |                                       |                                                 |                               |                     |
| ✓ stypoge@gs uppe r2                                                                  | Google<br>Kritické bezpečnostní u                                      | pez 14.09.2020                  |                    |                                                                                                  |                                 |                                                                               |                                       |                                                 |                               |                     |
| Doručená pošta                                                                        | ✓ Starší                                                               |                                 |                    |                                                                                                  |                                 |                                                                               |                                       |                                                 |                               |                     |
| ∼ [Gmail]<br>Odeslaná pošta<br>Koš                                                    | Safra Jiri<br>zkouska e-mailu<br>Zkouška e-mailu. Jiří Ša              | 17.07.2020<br>dia               |                    |                                                                                                  |                                 |                                                                               |                                       |                                                 |                               |                     |
| Důležné<br>Koncepty<br>S hvězdíčkou                                                   | Tým Gmailu<br>Tipy pro používání nové                                  | 60 15.07.2020                   |                    |                                                                                                  |                                 |                                                                               |                                       |                                                 |                               |                     |
| spam<br>> Nezdalené synchronizace (jen<br>Pošta k odeslání<br>Složky výsledků hledání |                                                                        |                                 |                    |                                                                                                  |                                 |                                                                               |                                       |                                                 |                               |                     |
| 🖻 📾 🖉 😳 …                                                                             |                                                                        |                                 |                    |                                                                                                  |                                 |                                                                               |                                       |                                                 |                               |                     |
| Položky: 10                                                                           |                                                                        |                                 |                    |                                                                                                  |                                 | Všechny slažky jsau aktuál                                                    | ní. Přípojený přes poskyl             | iovatele: Microsoft Exchange                    | D U                           | + 100 %             |

• Pokud je vše v pořádku, klikněte na tlačítko Soubor

| <b>ප</b> ୬ ₹                  |                                                  |              |               |              |                   |          |                                      |                                                                                 |
|-------------------------------|--------------------------------------------------|--------------|---------------|--------------|-------------------|----------|--------------------------------------|---------------------------------------------------------------------------------|
| Soubor Dom                    | ů Posílání a příje                               | m Složka     | Zobraze       | ní Náp       | ověda             | ₿ Ř      | ekněte mi, co (                      | chcete udělat                                                                   |
| Nový Nové<br>e-mail položky ~ | 🖾 Ignorovat<br>🔯 Vyčistit ~<br>🔗 Nevyžádaná pošt | Odstranit /  | Archivovat    | Odpovědět    | Odpovědět<br>všem | Přeposla | 🗄 Schůzka<br><sup>at</sup> 🛱 Další ~ | <ul> <li>Přesunout do: ?</li> <li>E-mail týmu</li> <li>Vytvořit nový</li> </ul> |
| Nové                          | 00                                               | dstranit     |               |              | Odpo              | vědět    |                                      | Rych                                                                            |
| √Oblíbené                     | <                                                | Prohledat:   |               | , Р          | ální složka       | •        |                                      |                                                                                 |
| Doručená pošta                |                                                  | Všechny      | Nepřečte      | ené Podl     | e: Datum 🗸        |          |                                      |                                                                                 |
| Odeslaná pošta                |                                                  | Nenašli jsme | nic, co bycho | m tu mohli z | obrazit.          |          |                                      |                                                                                 |
| Koncepty                      |                                                  |              |               |              |                   |          |                                      |                                                                                 |
| Odstraněná pošta              |                                                  |              |               |              |                   |          |                                      |                                                                                 |
| ∨ stxxxxx@stud                | ent.upce.cz                                      |              |               |              |                   |          |                                      |                                                                                 |
| Doručená pošta                |                                                  |              |               |              |                   |          |                                      |                                                                                 |
| Koncepty                      |                                                  |              |               |              |                   |          |                                      |                                                                                 |
| Odeslaná pošta                |                                                  |              |               |              |                   |          |                                      |                                                                                 |
| Odstraněná pošta              |                                                  |              |               |              |                   |          |                                      |                                                                                 |
| Archiv                        |                                                  |              |               |              |                   |          |                                      |                                                                                 |
| > Historie konverza           | cí                                               |              |               |              |                   |          |                                      |                                                                                 |
| Informační kanály             | / RSS                                            |              |               |              |                   |          |                                      |                                                                                 |
| Nevyžádaná pošta              | 3                                                |              |               |              |                   |          |                                      |                                                                                 |
| Odchozí pošta                 |                                                  |              |               |              |                   |          |                                      |                                                                                 |
| Social Activity No            | tifications                                      |              |               |              |                   |          |                                      |                                                                                 |

• Klikněte na Nastavení účtu a v rozbaleném menu na stejně pojmenované tlačítko Nastavení účtu

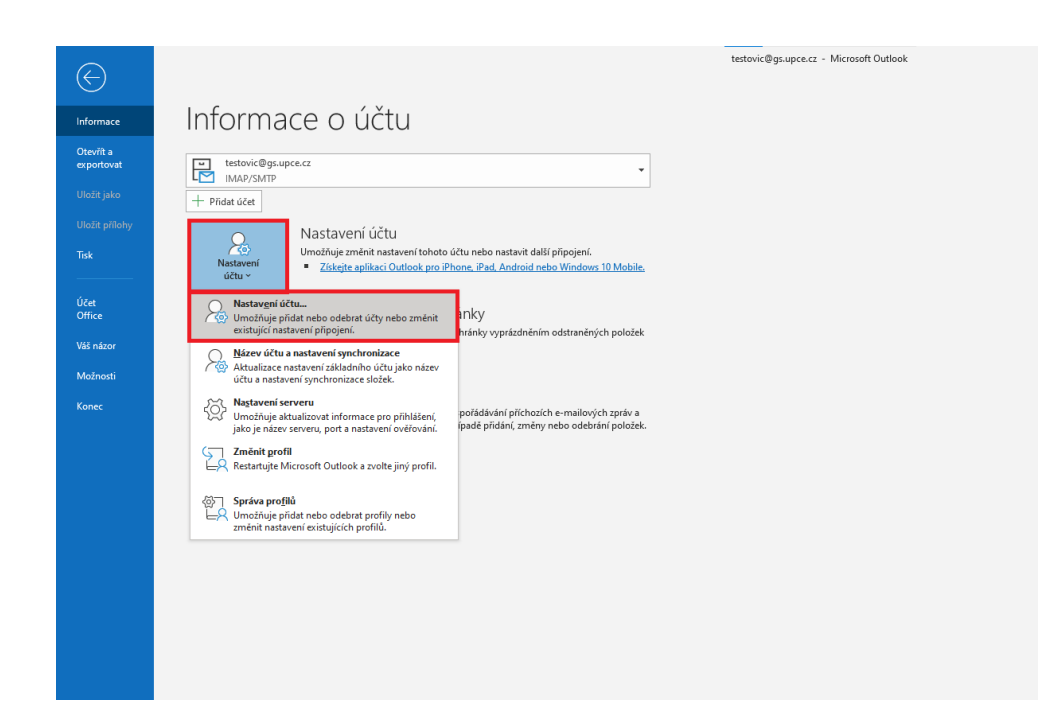

• Klikněte na účet <u>stxxxx@gs.upce.cz</u> a následně na tlačítko **Odebrat** 

|       | Datové soubory Informační kanál                              | lv RSS – Seznamy serveru SharePoint – Internetové kalendáře – Publi |
|-------|--------------------------------------------------------------|---------------------------------------------------------------------|
| 🗟 No  | ový 🛠 Opravit 😭 Změnit (                                     | Nastavit jako výchozí X Odebrat 1 4                                 |
| Název | v                                                            | Тур                                                                 |
| 🛇 st  | xxxxx@student.upce.cz                                        | Microsoft Exchange (ve výchozím nastavení odesílat                  |
| st    | txxxxx@gs.upce.cz                                            | IMAP/SMTP                                                           |
|       |                                                              |                                                                     |
|       |                                                              |                                                                     |
| vybra | ného účtu budou nové zprávy doruč                            | ovány do tohoto umístění:                                           |
| vybra | ného účtu budou nové zprávy doruč<br>testovic@gs.upce.cz\Doi | ovány do tohoto umístění:<br>ručená pošta                           |

• Potvrďte odebrání kliknutím na tlačítko

| -mail | Datové soubory Informační I                                                       | kanály RSS Seznamy serveru Share                                                   | Point Internetové ka          | lendáře Publi |
|-------|-----------------------------------------------------------------------------------|------------------------------------------------------------------------------------|-------------------------------|---------------|
| 😭 Nov | ý 🎘 Opravit 🚰 Změnit                                                              | t 🕑 Nastavit jako výchozí 🗙                                                        | Odebrat 😭 🖶                   |               |
| Název |                                                                                   | Тур                                                                                |                               |               |
| 🛇 p   | Microsoft Outlook                                                                 |                                                                                    |                               |               |
|       | Pozor – když tento účet                                                           | odeberete, odstraní se jeho offline                                                | obsah který je uložer         | ný v          |
|       | Pozor – když tento účet<br>mezipaměti. <u>Zjistěte, jak</u>                       | odeberete, odstraní se jeho offline<br><u>u</u> dělat zálohu offline souboru .ost  | obsah, který je uložer        | ηý v          |
|       | Pozor – když tento účet<br>mezipaměti. <u>Zjistěte, jak</u><br>Chcete pokračovat? | odeberete, odstraní se jeho offline<br><u>s</u> udělat zálohu offline souboru .ost | obsah, který je uložer<br>Ano | ný v<br>Ne    |

• Jakmile vidíte pouze účet <u>stxxxxx@student.upce.cz</u>, můžete kliknout na tlačítko **Zavřít** a začít používat nový Outlook.

Zavřít

| <b>0</b> 9 =                                                                                                    |                                                                                                | Doručená polita – pavla vlidna@upce.cz - Microseft Outlook                                                                                                    |
|----------------------------------------------------------------------------------------------------|------------------------------------------------------------------------------------------------|----------------------------------------------------------------------------------------------------|
| Soubor Domů Posilání a příj                                                                                                    | em Složka Zobrazení Nápověda 📿 Řek                                                             | nëte mi, co chcete udëlat                                                                                                    |
| Nový Nové<br>e-mail položky v<br>Nové                                                                                                    | Odstranit Archivovat<br>Ddstranit Odpovědět Přeposlat<br>včem<br>Odpovědět Odpovědět Přeposlat | Schalden     Constant Specific Real Specific Real Spe |
| <<br>√Oblíbené                                                                                                    | Prohledat: Akt 🔎 Aktuální poštovní schránka 👻                                                  |                                                                                                    |
| Doručená pošta<br>Odeslaná pošta<br>Koncepty<br>Odstraněná pošta                                                                                                    | Prioritní Další Pedle Datum∨ ↑<br>* <sup>*</sup> Načkání…                                      | Nativer/Ubs X                                                                                                    |
| √ stxxxx@student.upce.cz                                                                                                    |                                                                                                | Můžete přidat nebo odebrat účet. Můžete vybrat účet a změnit jeho nastavení.                                                                                                    |
| Dencinesi poita<br>Koncepty<br>Odesimi poita<br>Odesimi poita<br>Acchin<br>3 Hittorie konverzací<br>Informační kaniky RSS<br>Novýšdenin polta<br>Odchali polta<br>Social Activity Netifications<br>Social Activity Netifications |                                                                                                | Email Datoré souboy Informativi kaniy KSS Seznany seneru bharéheri Informatoré kalendár   Auli [1]<br>Woyd. Rojanit. (* Dennit (* Dennit) so sjohan sjohan X Odebak * # #<br>Náce - Typ<br>Stocock @ student uace cz Microsoft Exchange be východin natherní údebát                                                                                                    |
| antay ryinsian mtistahi<br>3 Slauphry                                                                                                    |                                                                                                | Z optransfra účilu budou mori zpisky dorudováný do taktoto umitěni.<br>podra defozděpor, zatřidovačené polita<br>v datovém souboru CUbersterite                                                                                                    |